### TP Serveur LAMP

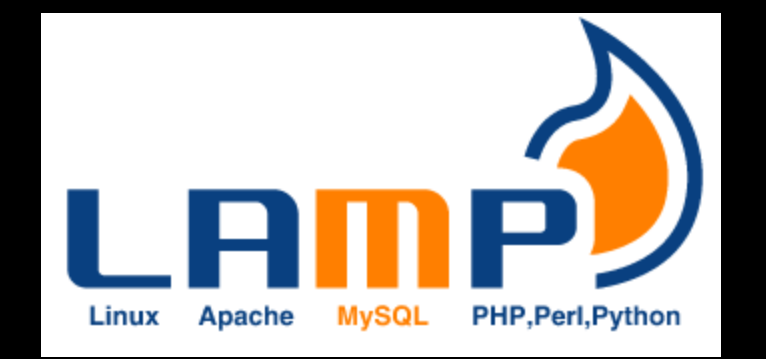

### KALETA Maxime BTS SIO

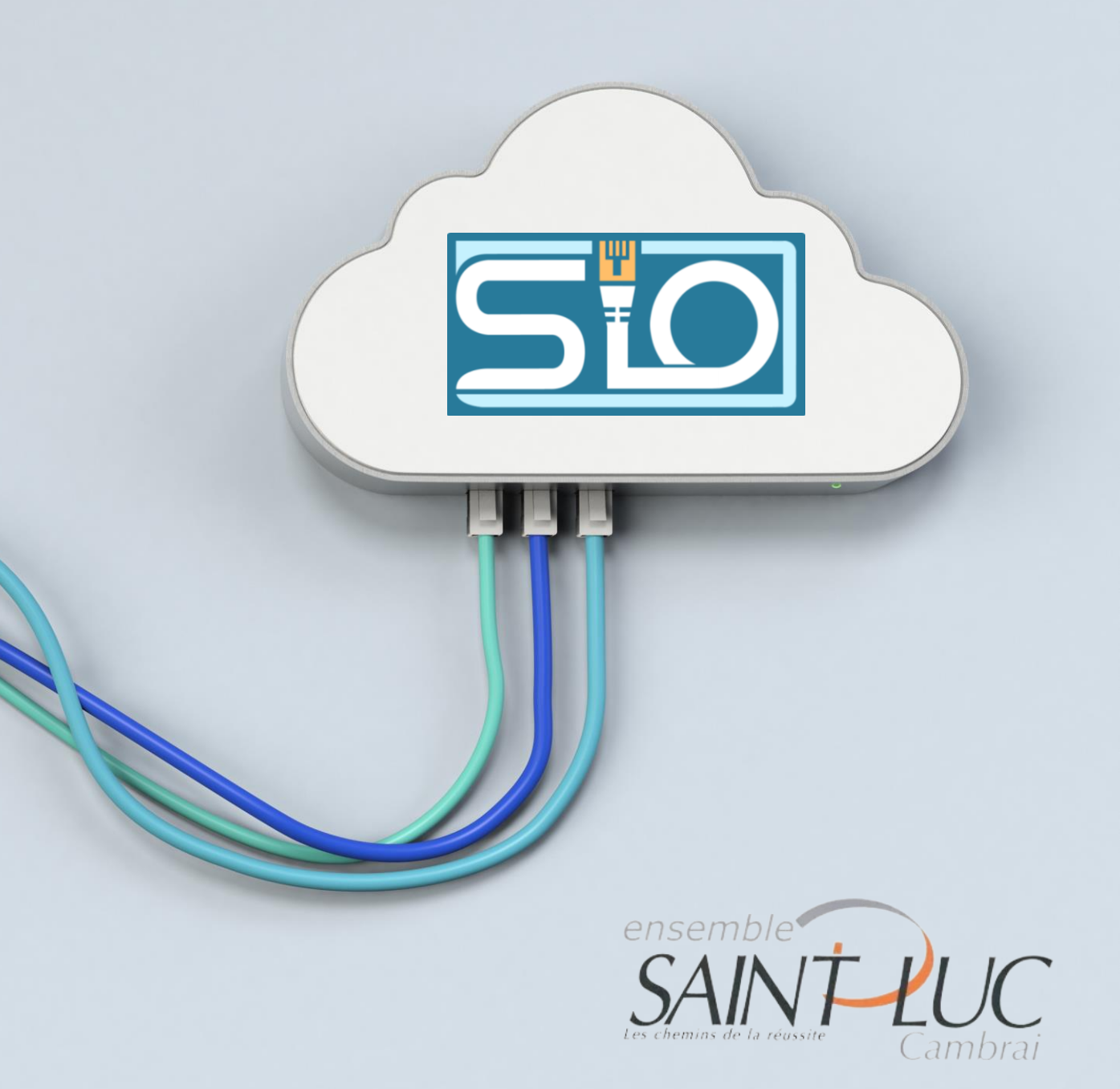

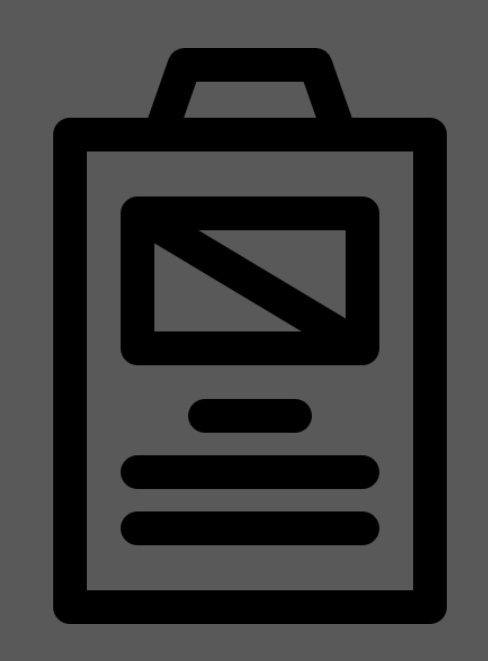

### Sommaire

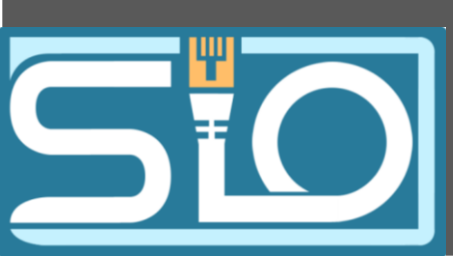

- Installation du LAMP
- Configuration du SSH
- Installation de HTOP et MC
- Installation du FTP et configuration
- Création des utilisateurs
- Droits sur les fichiers
- PHP my admin

### Installation du LAMP

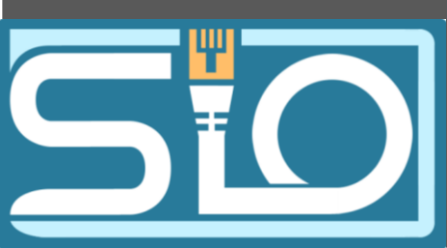

Installation des services :

- Apache 2 Cmd : apt install apache2

- PHP

Cmd : apt install php

- Mysql Cmd : apt install mariadb-server Mu5Q

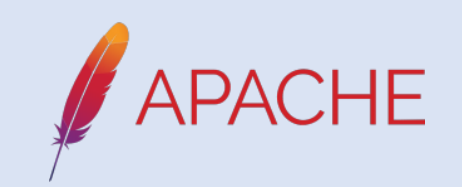

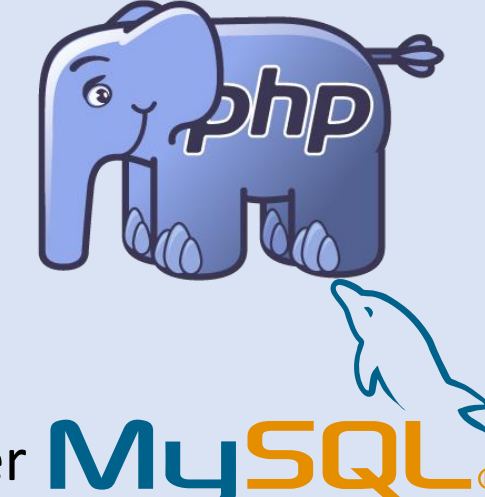

### Installation du SSH

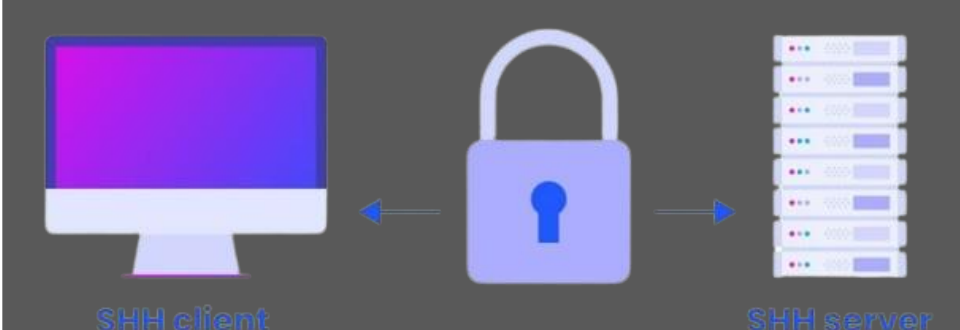

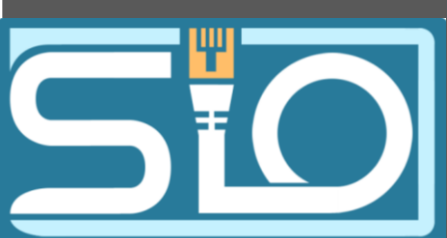

Installation de l'outil :

Cmd : apt install ssh

### Configuration du fichier sshd.conf

### - Autorisation du Permit root login

#### GNU nano 7.2

/etc/ssh/sshd\_config

This is the sshd server system-wide configuration file. See sshd\_config(5) for more information.

This sshd was compiled with PATH=/usr/local/bin:/usr/bin:/usr/games

# The strategy used for options in the default sshd\_config shipped with # OpenSSH is to specify options with their default value where # possible, but leave them commented. Uncommented options override the # default value.

Include /etc/ssh/sshd\_config.d/\*.conf

#### ≮Port 22

AddressFamily any ListenAddress 0.0.0.0 ListenAddress ::

#HostKey /etc/ssh/ssh\_host\_rsa\_key #HostKey /etc/ssh/ssh\_host\_ecdsa\_key #HostKey /etc/ssh/ssh\_host\_ed25519\_key

# Ciphers and keying
#RekeyLimit default none

# Logging #SyslogFacility AUTH #LogLevel INFO

Authentication:

LoginGraceTime 2m ermitRootLogin yes StrictModes yes MaxAuthTries 6 MaxSessions 10

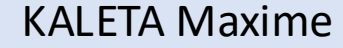

## Test de connexion via SSH

### Je suis bien connecté en root

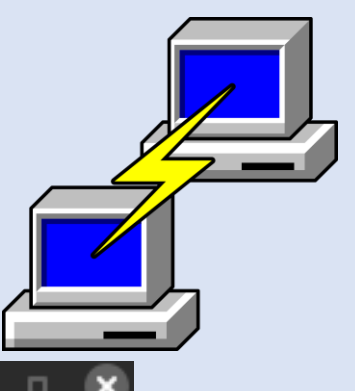

#### 192.168.20.81 - PuTTY

login as: root root@192.168.20.81's password:

inux debian 6,1,0-23-amd64 #1 SMP PREEMPT\_DYNAMIC Debian 6,1,99-1 (2024-07-15) x86\_64

The programs included with the Debian GNU/Linux system are free software; the exact distribution terms for each program are described in the individual files in /usr/share/doc/\*/copyright.

Debian GNU/Linux comes with ABSOLUTELY NO WARRANTY, to the extent permitted by applicable law. Last login: Wed\_Sep 4 09:45:16 2024 root@debian:~#

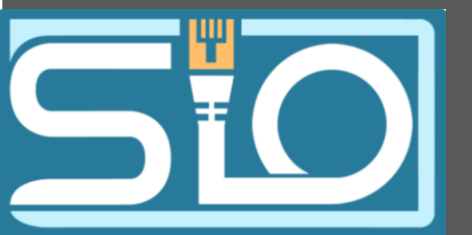

## Installation de HTOP et MC

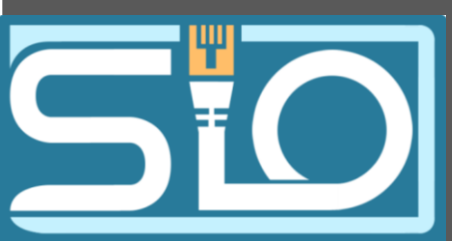

HTOP c'est quoi ?

HTOP est un outil de ligne de commande utile dans l'environnement Linux pour déterminer la cause de la charge de chaque processus . Il est similaire au Gestionnaire des tâches dans l'environnement du système d'exploitation Windows.

Cmd : apt install htop

MC c'est quoi ?

La fonctions principale de Midnight Commander est la possibilité d'afficher le contenu des fichiers dans les répertoires simplement et pouvoir les gérer

Cmd : apt install mc

## Installation du FTP et configuration

Installation du service FTP : Cmd: apt install proftpd

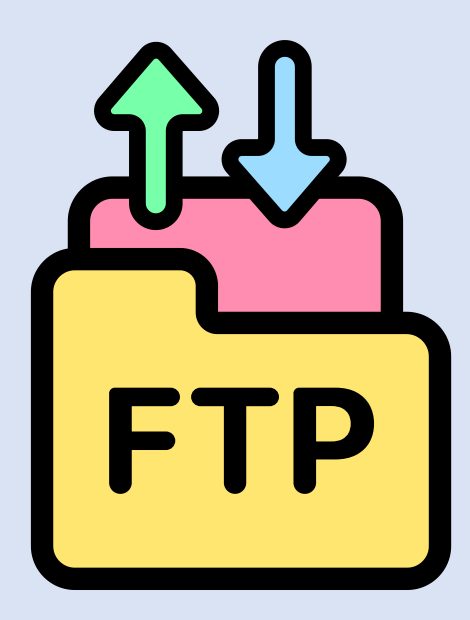

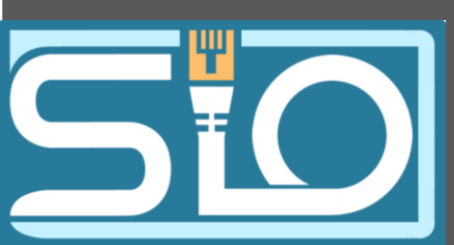

### Ajout des utilisateurs

Utilisateurs :

- Prof mdp: qwerty
- Elevemdp: azerty

Droits sur le fichiers /var/www:

- Prof : lecture, ecriture, creation de répertoires, suppression

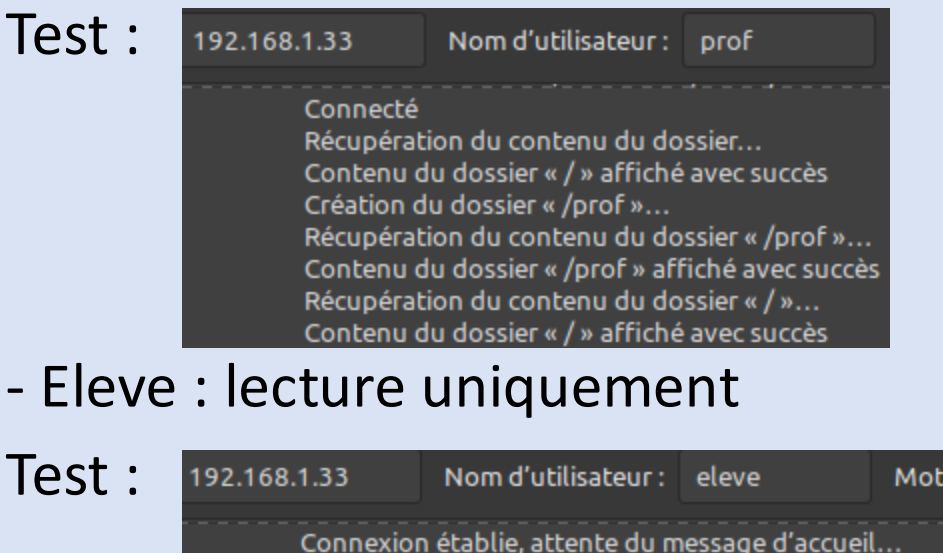

- Eleve : lecture uniquement

| ide :<br>: | Connexion of<br>Serveur nor<br>Connecté<br>Récupératio<br>Contenu du<br>Création du<br>MKD Nouve<br>550 Nouve | établie, attente du<br>sécurisé, celui-ci r<br>on du contenu du c<br>dossier « / » affich<br>dossier « /Nouvea<br>eau dossier<br>au dossier: Permiss | message d'accue<br>ne prend pas en c<br>lossier<br>né avec succès<br>u dossier »<br>ion non accordée | il<br>harge FTP sur TLS. |
|------------|----------------------------------------------------------------------------------------------------|----------------------------------------------------------------------------------------------------|----------------------------------------------------------------------------------------------------|--------------------------|

Pointer directement sur le fichier /var/www

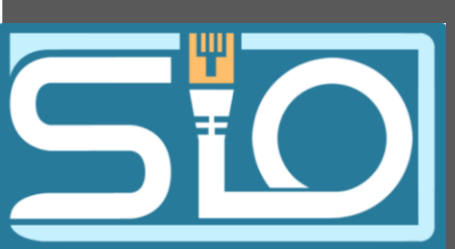

## Pour ce faire il faut changer le fichier proftpd.conf

#### GNU nano 7.2 proftpd.conf To really apply changes, reload proftpd after modifications, if it runs in daemon mode. It is not required in inetd/xinetd mode. Includes DSO modules Include /etc/proftpd/modules.conf Set off to disable IPv6 support which is annoying on IPv4 only boxes. seIPv6 on If set on you can experience a longer connection delay in many cases. IfModule mod\_ident.c> IdentLookups off 'IfModule> erverName "Debian' Set to inetd only if you would run proftpd by inetd/xinetd/socket. Read README.Debian for more information on proper configuration. ServerType standalone eferWelcome off Disable MultilineRFC2228 per https://github.com/proftpd/proftpd/ie Jes/1085 MultilineRFC2228on efaultServer on ShowSymlinks on TimeoutNoTransfer 600 TimeoutStalled 600 FimeoutIdle 1200 isplayLogin welcome.msg )isplayChdir .message true \_istOptions "-1" DenyFilter ∖\*.\*/ Use this to jail all fers in their homes efaultRoot /var/www Users require a valid shell listed in /etc/shells to login. Use this directive to release that constrain. RequireValidShell off Port 21 is the standard FTP port. ort 21

Pour atterir directement dans le dossier /var/www Il faut saisir "DefaultRoot /var/www"

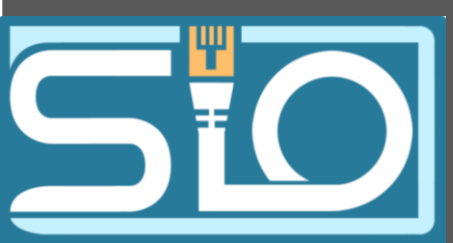

Cmd : apt install phpMyAdmin

- Selection de Apache2 pour le service web
- Mot de passe : mot2pass

### Connexion à la page internet grâce au lien suivant :

"(ip de la machine)\phpmyadmin"

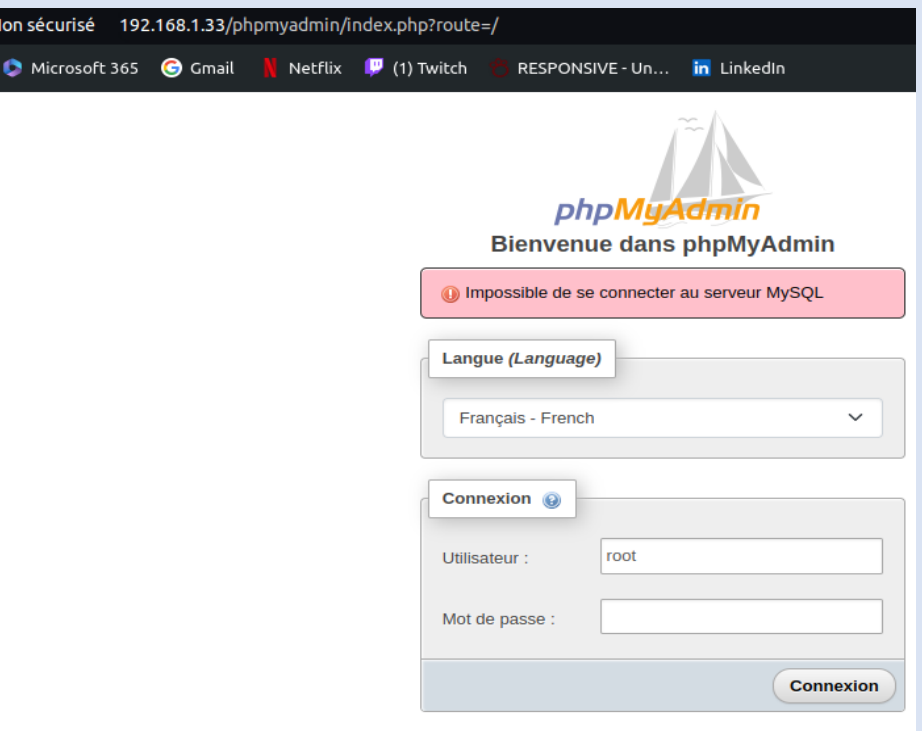

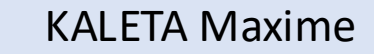

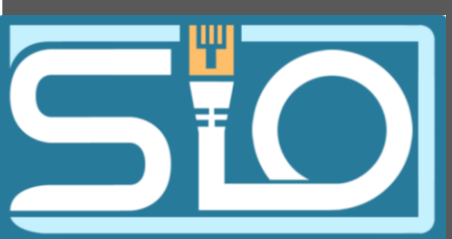

Comme vu juste au dessus les utilisateurs n'y ont pas accès.

Je me rends dans le terminal de mysql et j'éxecute cette commande :

"GRANT ALL PRIVILEGES ON \*.\* TO '(utilisateur de la machine)'@'localhost' IDENTIFIED BY '(mot de passe phpmy admin soit "mot2Pass")';"

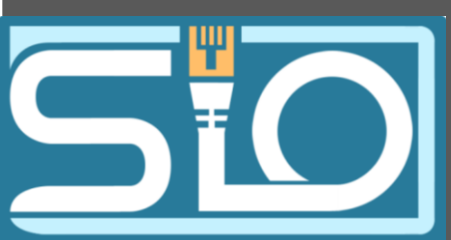

Comme vu juste au dessus les utilisateurs n'y ont pas accès.

Je me rends dans le terminal de mysql et j'éxecute cette commande :

"GRANT ALL PRIVILEGES ON \*.\* TO '(utilisateur de la machine)'@'localhost' IDENTIFIED BY '(mot de passe phpmy admin soit "mot2Pass")';"

#### elcome to the MariaDB monitor. Commands end with ; or ∖g. our MariaDB connection id is 66

Server version: 10.11.6-MariaDB-0+deb12u1 Debian 12

Copyright (c) 2000, 2018, Oracle, MariaDB Corporation Ab and others.

Type 'help;' or '∖h' for help. Type '∖c' to clear the current input statement.

MariaDB [(none)]> GRANT ALL PRIVILEGES ON \*.\* TO 'root'@'localhost' IDENTIFIED BY 'mot2pass' WITH GRANT OPTION

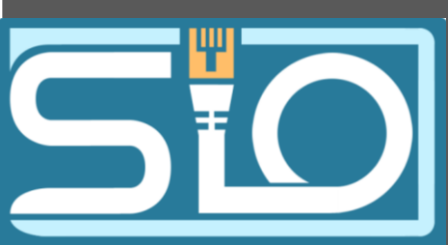

De retour sur la page d'accueil de php my admin je saisi :

Utilisateur : root

Mot de passe : mot2pass

| PHPMYADMIN                                                                                                    | ← > Serveur : localhost:3306                                                                                                    |
|----------------------------------------------------------------------------------------------------|----------------------------------------------------------------------------------------------------|
| <b>≜⊡ 0</b> 🖻 🗢 0                                                                                                    | 🛢 BASES DE DOINIÉES 🔘 SQL 🖽 ÉTAT 🎍 COMPTES UTILISATEURS 🛱 EXPORTER 📩 IMPORTER 🌣 PARAMÈTRES 🔡 RÉPLICATION 🕑 VARIABLES 🗮 JEUX DE CARACTÈRES 🎭 MOTEURS 🌲 EXTENSIONS |
| Récentes Préférées<br>Nouvelle base de données<br>information, schema<br>mysql<br>performance_schema<br>phymyadmin<br>3 sys | <form>  Paramètres généraux</form>                                                                                                    |
|                                                                                                    | KALETA Maxime                                                                                                    |

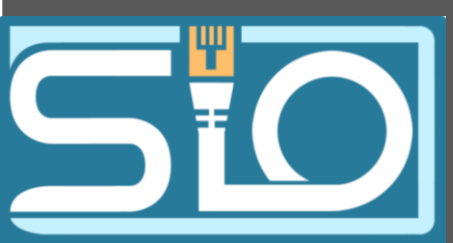

Si je souhaite me reconnecter sur le terminal de mysql je saisi :

Mysql –u root –p

Puis le mot de passe php my admin

### Vérification du serveur

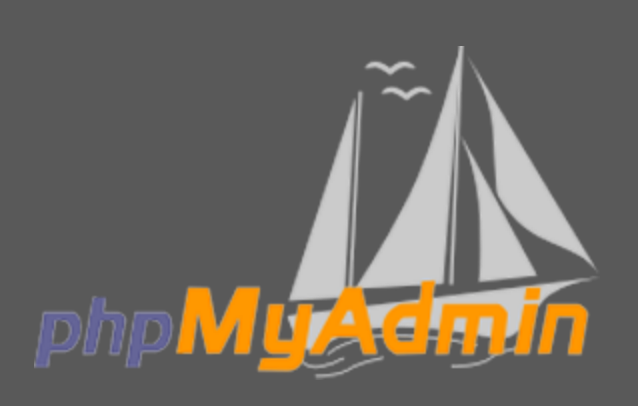

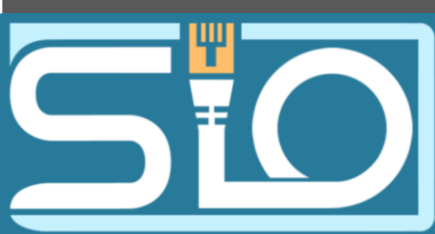

Création d'un dossier info.php puis transfert vers le /var/www/html à partir du compte prof

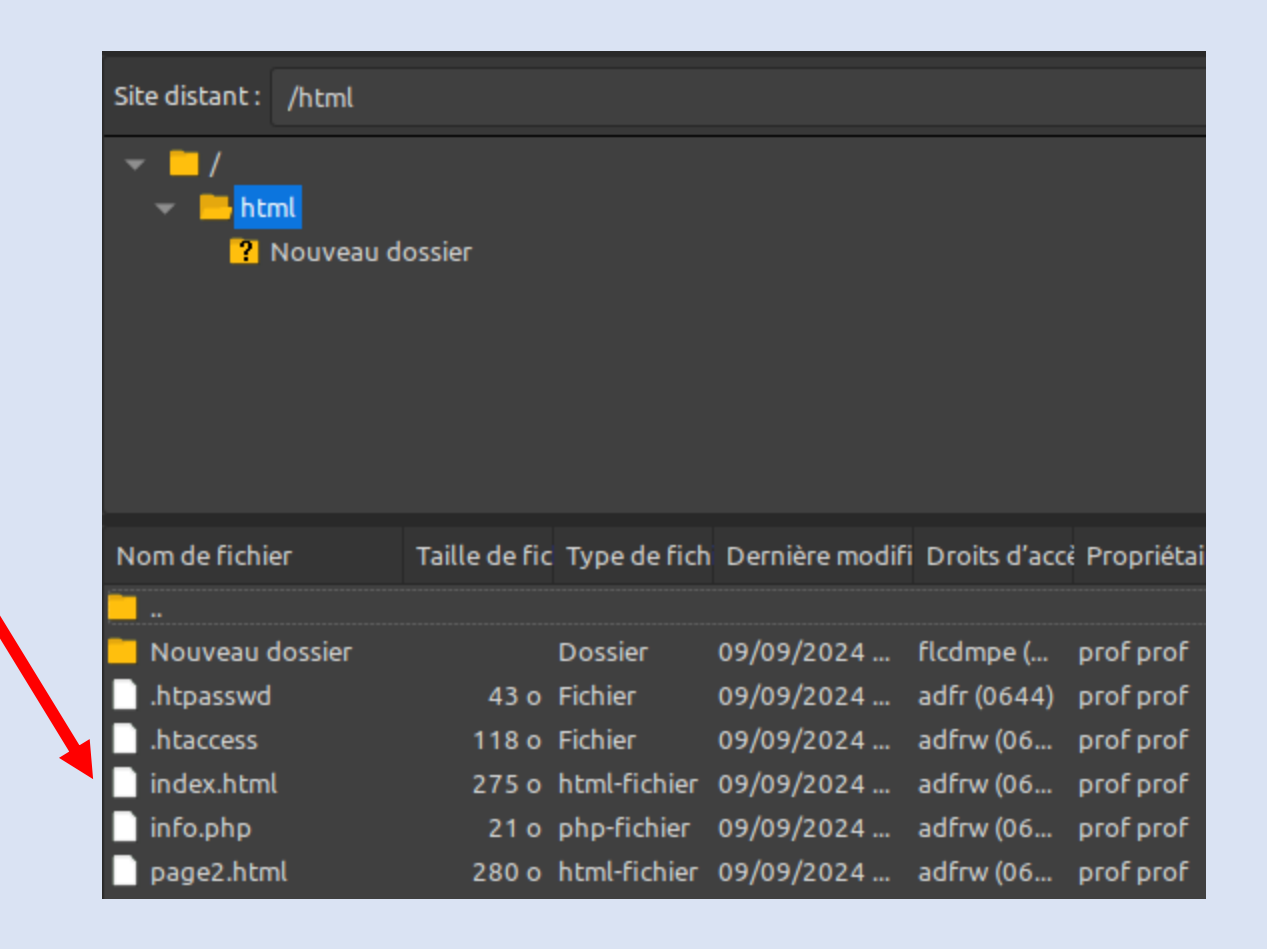

## Vérification du serveur

S PH

aint Luc

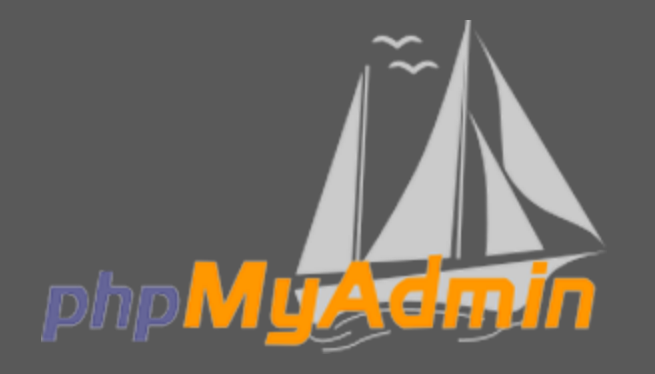

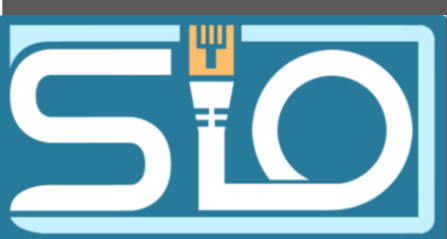

Grâce à ce fichier nous voyons toutes les ifnormations du serveur php.

| P 8.2.20 - phpinfo() × +                        |                                                                                         |  |
|-------------------------------------------------|-----------------------------------------------------------------------------------------|--|
| ▲ Non sécurisé 192.168.1.33/info.php            | ×4 ~                                                                                    |  |
| Ca 🔇 Microsoft 365 🕝 Gmail 👋 Netflix 🏴 (1) Twit | ch 🛑 RESPONSIVE - Un in Linkedin                                                        |  |
| PHP Version 8.2.20                              | php                                                                                     |  |
| System                                          | Linux debian 6.1.0-25-amd64 #1 SMP PREEMPT_DYNAMIC Debian 6.1.106-3 (2024-08-26) x86_64 |  |
| Build Date                                      | Jun 17 2024 13:33:14                                                                    |  |
| Build System                                    | Linux                                                                                   |  |
| Server API                                      | Apache 2.0 Handler                                                                      |  |
| Virtual Directory Support                       | disabled                                                                                |  |
| Configuration File (php.ini) Path               | /etc/php/8.2/apache2                                                                    |  |
| Loaded Configuration File                       | /etc/php/8.2/apache2/php.ini                                                            |  |
| Scan this dir for additional .ini files         | /etc/php/8.2/apache2/conf.d                                                             |  |

htaccess

SIO

Le htaccess permet de bloquer certaines pages par un mot de passe. Pour que cela fonctionne il faut :

- Un **fichier .htaccess** dans le répertoire de la page que l'on souhaite bloquer.

- Création de du fichier htpasswd avec la commande :

Cmd: htpasswd –c /var/www/html/.htpasswd (nom de l'utilisateur)

- Configuration du fichier 000-default.conf

Chemin d'accès: cd /etc/apache/sites-available

#### VirtualHost \*:80>

# The ServerName directive sets the request scheme, hostname and port that # the server uses to identify itself. This is used when creating # redirection URLs. In the context of virtual hosts, the ServerName # specifies what hostname must appear in the request's Host: header to # match this virtual host. For the default virtual host (this file) this # value is not decisive as it is used as a last resort host regardless. # However, you must set it for any further virtual host explicitly. #ServerName www.example.com

ServerAdmin webmaster@localhost DocumentRoot /var/www/html

<Directory /var/www/html> AllowOverride All </Directory>

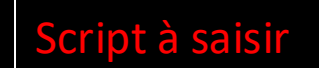

htaccess

Configuration du fichier .htaccess :

Message qui va s'afficher sur la fenêtre

Chemin vers le fichier contenant le mot de passe AuthName "Page sécurisé par un mot de passe" AuthType Basic AuthUserFile /var/www/html/.htpasswd Require valid-user

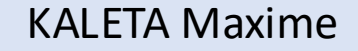

# htaccess

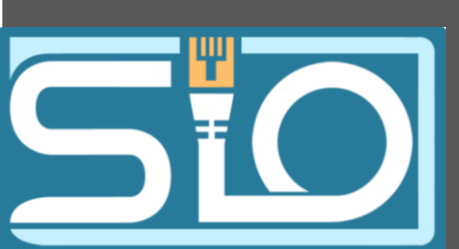

Configuration du fichier .htpasswd :

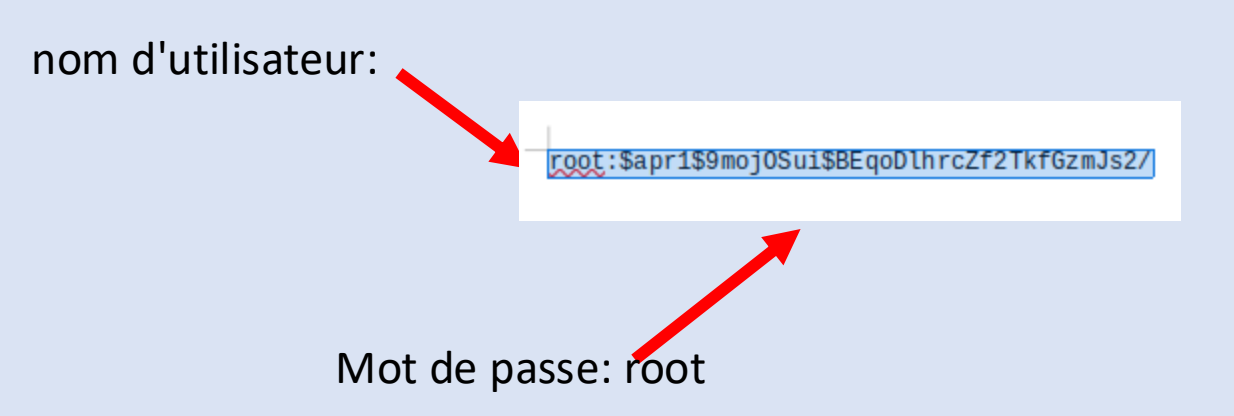

# htaccess

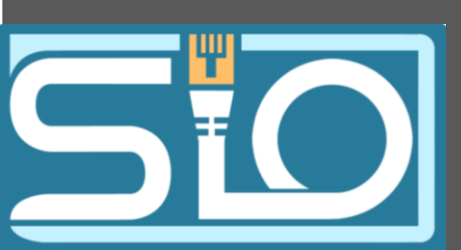

### Test :

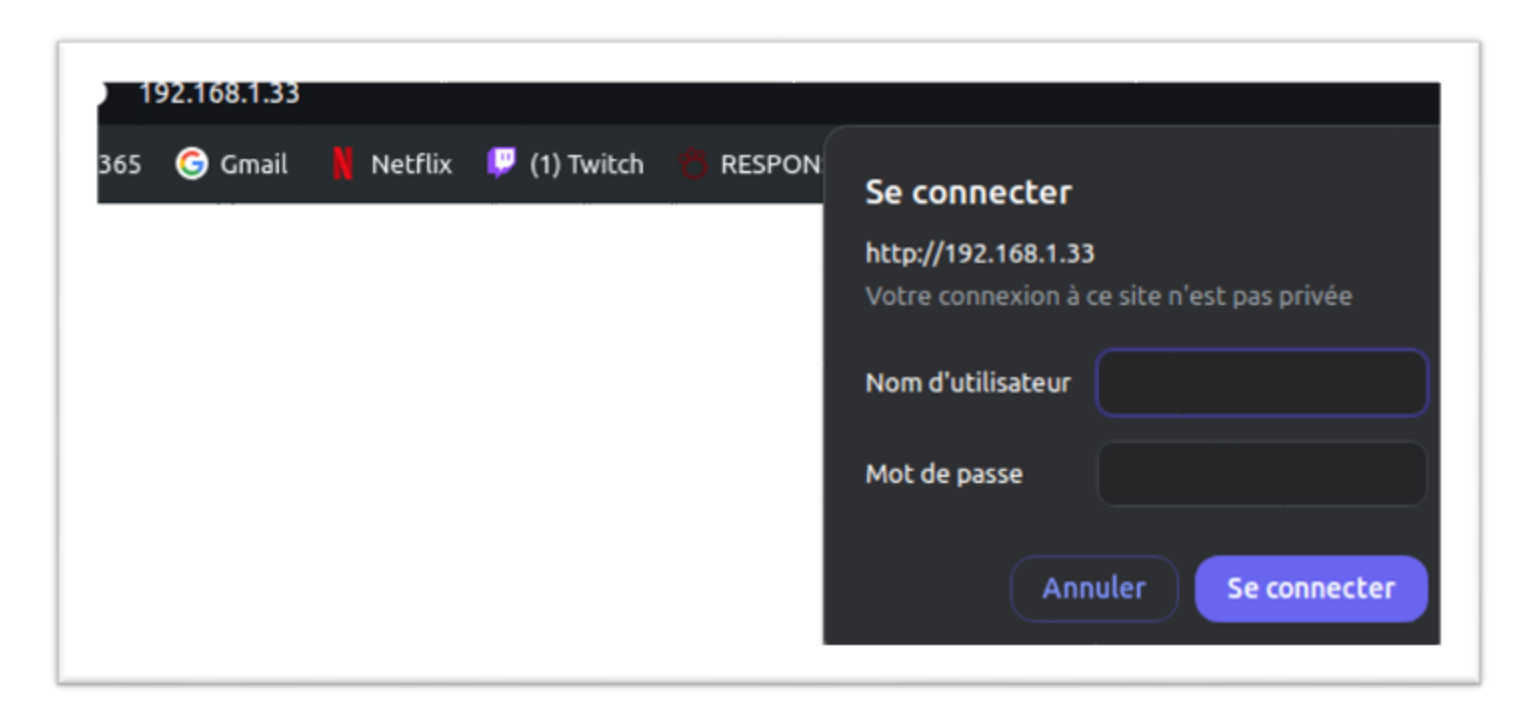